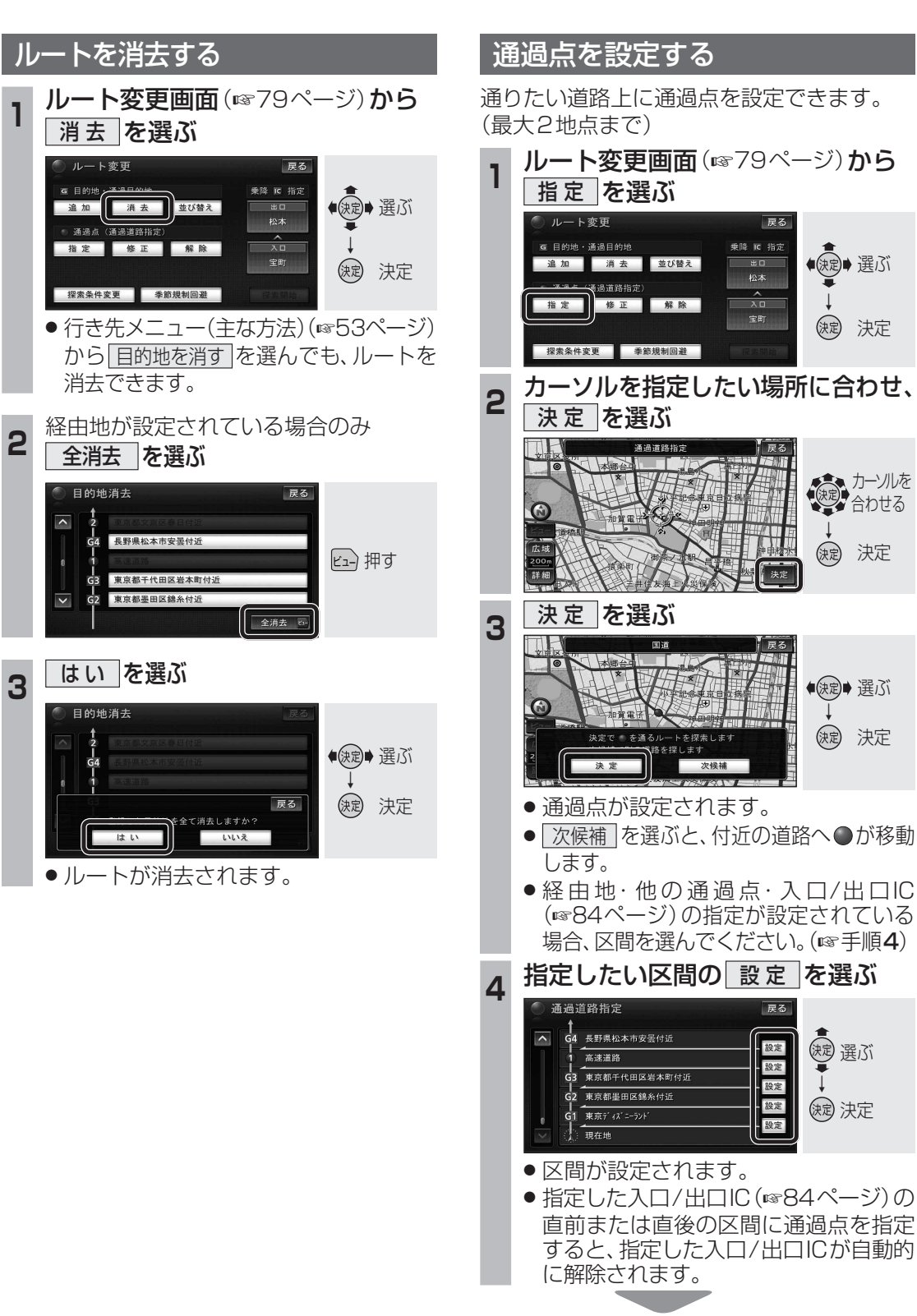

**ルート変更画面が表示されます。**(18779ページ) (お知らせ)

 すでに通過点を2地点設定している場合は、 指定できません。不要な通過点を解除して ください。(☞83ページ)

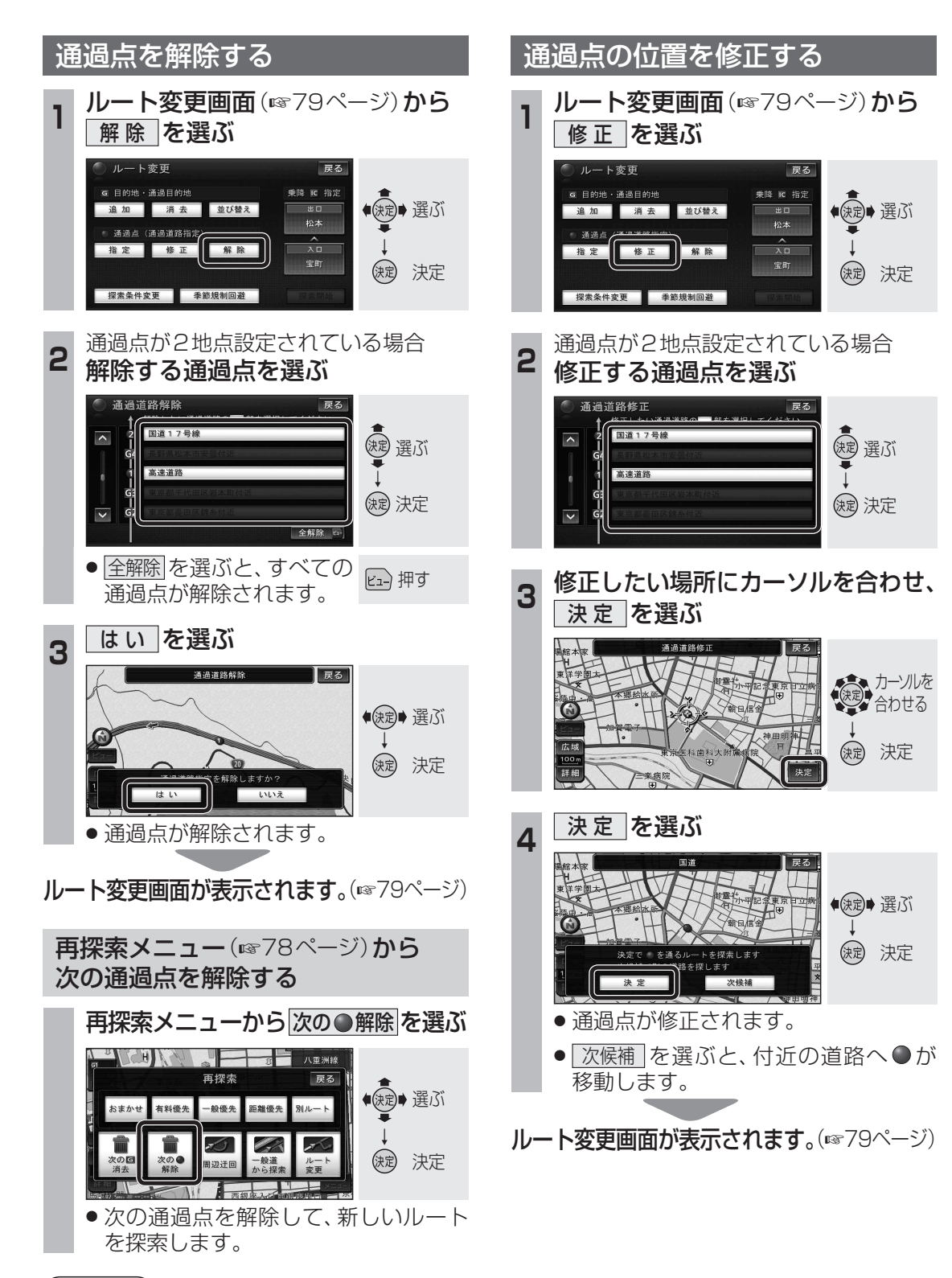

## (お知らせ)

 ● 経由地・指定した入口/出口IC(☞84ページ)が 通過点より手前にある場合は、次の●解除」は 表示されません。

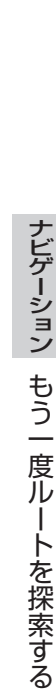

83